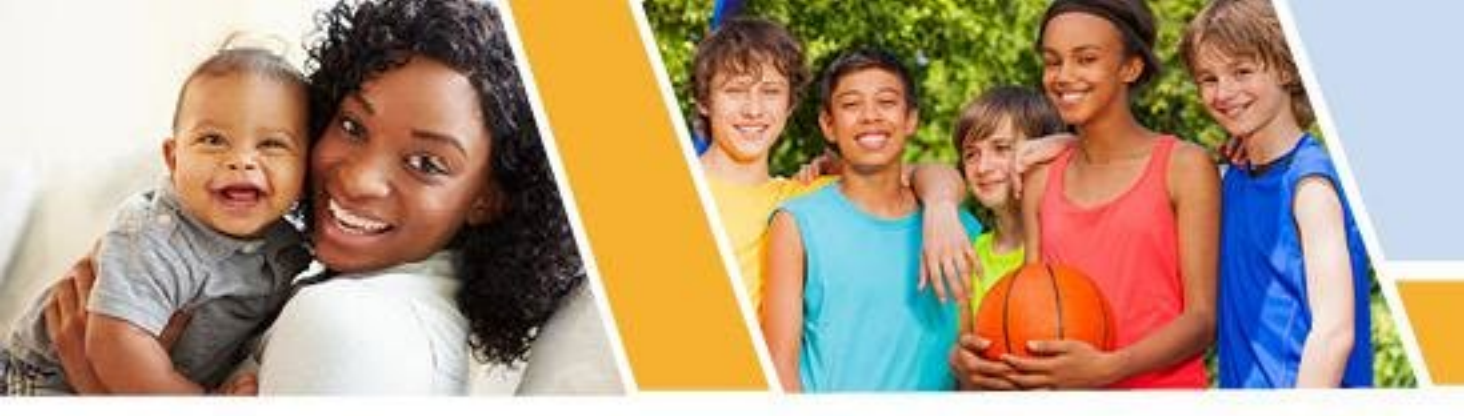

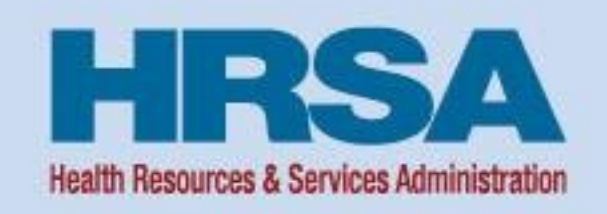

## **Uniform Data System (UDS) Office Hours**

August 14, 2024, 2:00–3:00 p.m. ET

Amanda Lawyer John Snow, Inc. Bureau of Primary Health Care (BPHC)

Vision: Healthy Communities, Healthy People

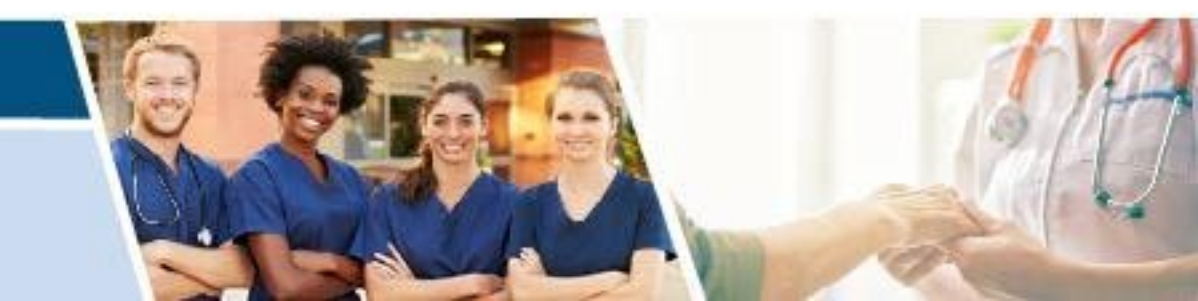

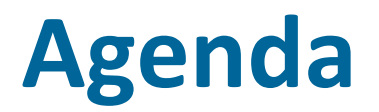

- Orient to the Electronic Handbooks (EHBs) and key features
  - Find current-year Uniform Data System (UDS) Report and UDS modernization tools
  - Find UDS reports
- Identify available UDS tools and reports
  - Understand the displayed information, including comparison groups and metrics used
- Use UDS data to identify strengths, weaknesses, and opportunities
  - Identify opportunities for quality improvement

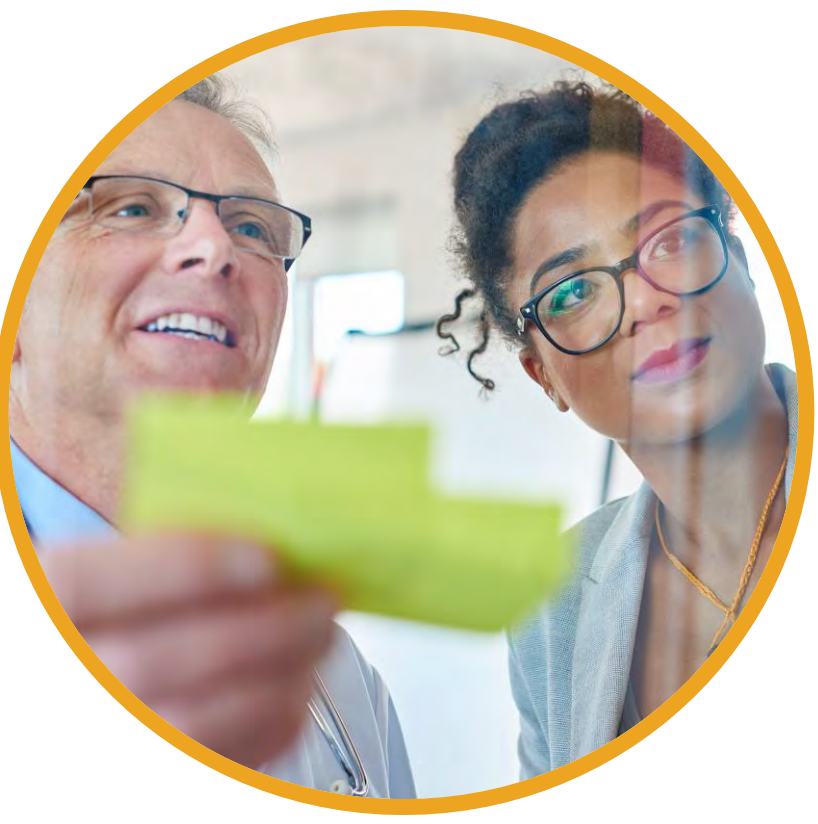

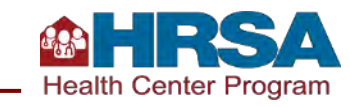

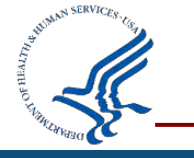

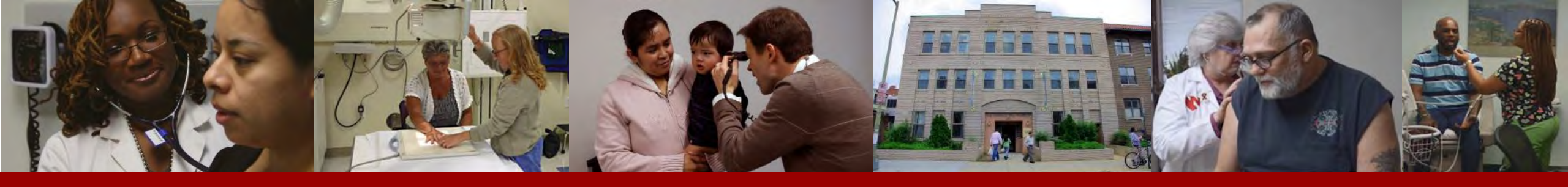

#### **Orientation to the EHBs and Key Features**

EHBs Access Current- and Prior-Year Reports Modernization Tools

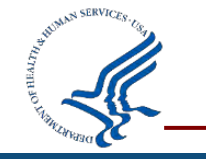

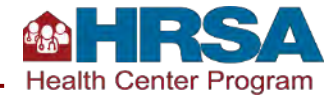

# Accessing UDS Reports

- Hover over the Grants tab; under Submissions, click on "Work on Performance Report."
- The next page will have a Performance Report for each year.
- Click on "Performance Reports" in the far right column; the reports will be on the next screen.

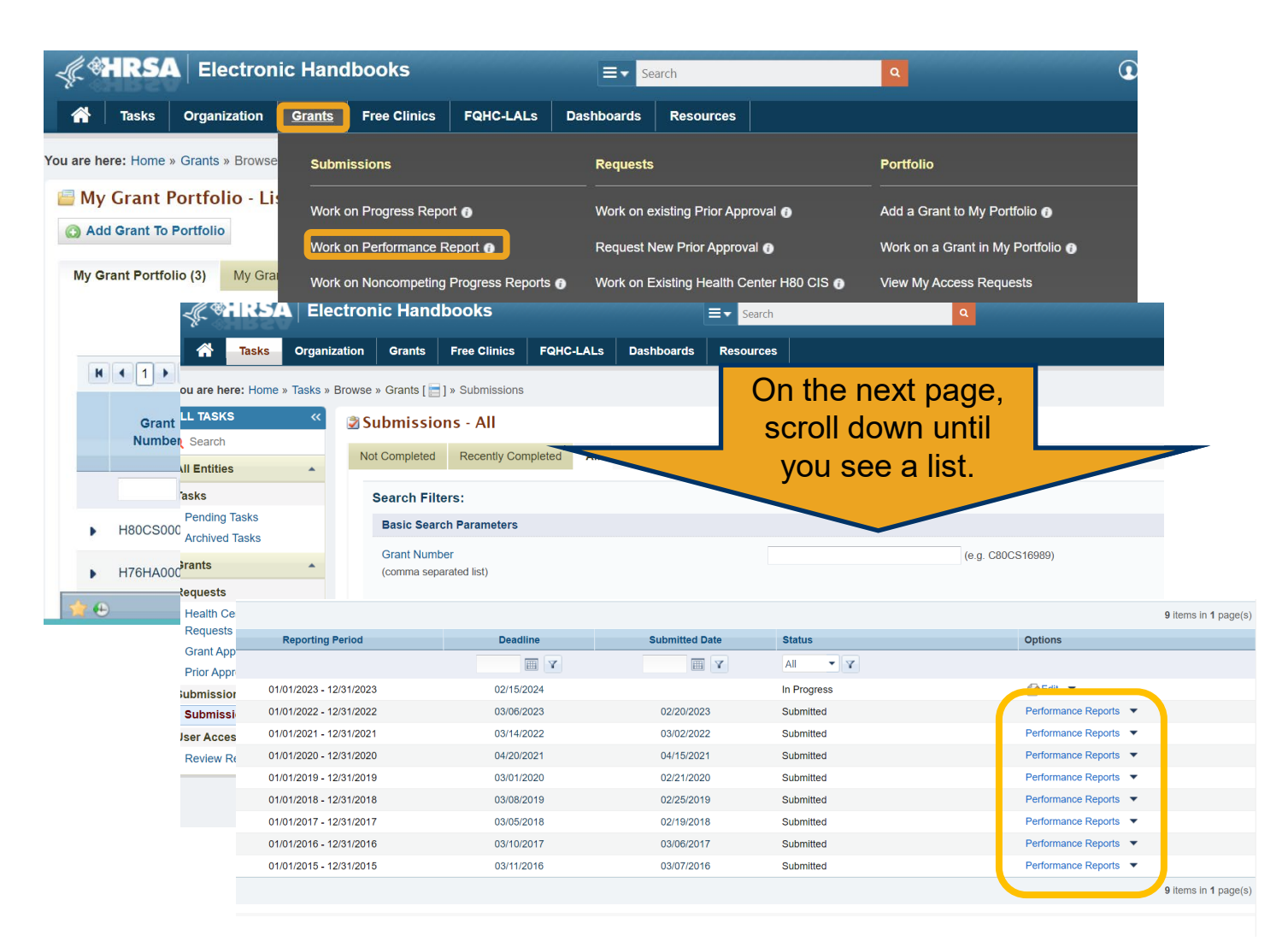

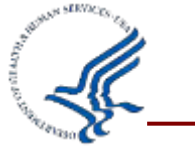

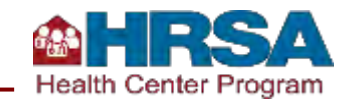

# Accessing UDS Reports cont'd.

- Once you click on "Performance Reports" in the far right column for the year you want, the available reports will be in the next screen, as shown here.
- Six reports are available, in addition to HTML of the UDS tables for that year below what is shown here.
- Formula guides are linked in the middle column.

| Reports                                              |                                                                                                    |             |
|------------------------------------------------------|----------------------------------------------------------------------------------------------------|-------------|
| Report Name                                          | Description                                                                                                    | Action      |
| UDS Data File in XML                                 | Submitted Raw UDS Data File in XML format.                                                                                                    | Download    |
| UDS Data File - Excel Format                         | Download a copy of your health centers' submitted UDS Performance Report in an excel format including data in all tables and forms.                                                                                                    | Download    |
| UDS Health Center, State, National<br>Summary Report | The Summary Report is a 'dashboard' report intended to describe each health center in a statistical manner. Calculations of key measures are derived from their own organization's current reporting on the UDS. The measures are broken out into two main categories: 1) Demographic and Clinical Data (Patients, Visits, Staffing and Clinical Information) and 2) Fiscal Information (Costs and Revenues) and provide an overall picture of the health center's performance in each of these areas. | <u>View</u> |
| UDS National and State Rollups                       | The Rollup Reports compile annual data reported by Health Center Program (HCP) health centers. Summary HCP data are provided for patient demographics, socioeconomic characteristics, staffing, patient diagnoses and services rendered, quality of care, health outcomes and disparities, financial costs, and revenues. The UDS Standard Rollup Reports provide the values and measures for universal and grant specific data at the National and State level.                                       | <u>View</u> |
| UDS Health Center Trend Report                       | The Health Center Trend Report, introduced in 2008, reports on the key performance measures. The report compares the health center's performance for these measures with national and state averages over a 3 year period. The measures describe health center performance in three categories: Access, Quality of Care/Health Outcomes, and Financial Cost/Viability and provide an overall picture of the health center's performance in each of these areas.                                        | <u>View</u> |
| UDS Health Center Performance<br>Comparison Report   | The Health Center Performance Comparison Report for individual health centers provides calculations of key measures at different levels, i.e., Health Center, State, National, Urban, Rural, National Percentiles (25th, 50th, and 75th. The report categories are Quality of Care/Health Outcomes, Costs per Patient, and Costs per Visit.                                                                                                    | View        |
|                                                      | Formula Guide: UDS Health Center Performance Comparison Report                                                                                                    |             |

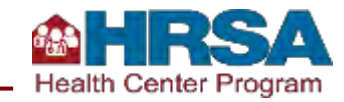

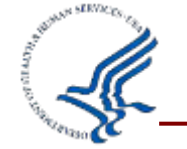

### **Availability of UDS Data and Reports**

| UDS Report Level                                                                        | Timeline    | Available to       | Level Available*                | Source                    |
|-----------------------------------------------------------------------------------------|-------------|--------------------|---------------------------------|---------------------------|
| Finalized Health Center<br>Tables and eXtensible<br>Markup Language<br>(XML) Data Files | June        | HC,<br>PCAs, HCCNs | Awardee: HC<br>LAL: HC          | EHBs                      |
| Health Center Trend<br>Report                                                           | July/August | НС                 | Awardee: HC, S, N<br>LAL: HC, N | EHBs                      |
| UDS Summary Report                                                                      | July/August | НС                 | Awardee: HC, S, N<br>LAL: HC, N | EHBs                      |
| UDS Rollup Report                                                                       | July/August | HC, Public         | Awardee: S, N<br>LAL: N         | EHBs, <u>HRSA website</u> |
| Awardee and<br>Look-Alike Profiles                                                      | August      | Public             | Awardee: HC, S, N<br>LAL: HC, N | <u>HRSA website</u>       |
| Service Area Data                                                                       | August      | Public             | Awardee: HC, S, N<br>LAL: HC, N | GeoCare Navigator         |
| Performance<br>Comparison Report                                                        | August      | НС                 | Includes all levels             | EHBs                      |
| Electronic Reading<br>Room                                                              | August      | Public             | Includes all levels             | HRSA                      |

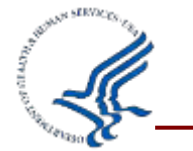

HC = Health Center, HCCN = Health Center Controlled Network, HRSA = Health Resources and Services Administration; LAL = look-alike, N = Nation, PCA = Primary Care Association, S = State

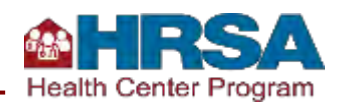

Do you regularly use any of the reports we're going to cover today? If yes, which ones? (Select all that apply.)

- UDS Summary Report
- UDS Health Center Trend Report
- UDS Health Center Performance Comparison (HCPC) Report
- UDS Rollup Report
- HRSA publicly available data
- □ All of the above
- None of the above (yet!)

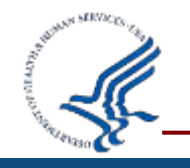

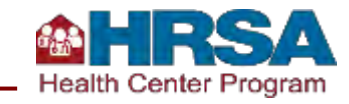

#### **Available EHBs and HRSA Website Reports**

- **Reports in the EHBs:** Available to health centers, PCAs, and HCCNs.
- EHBs

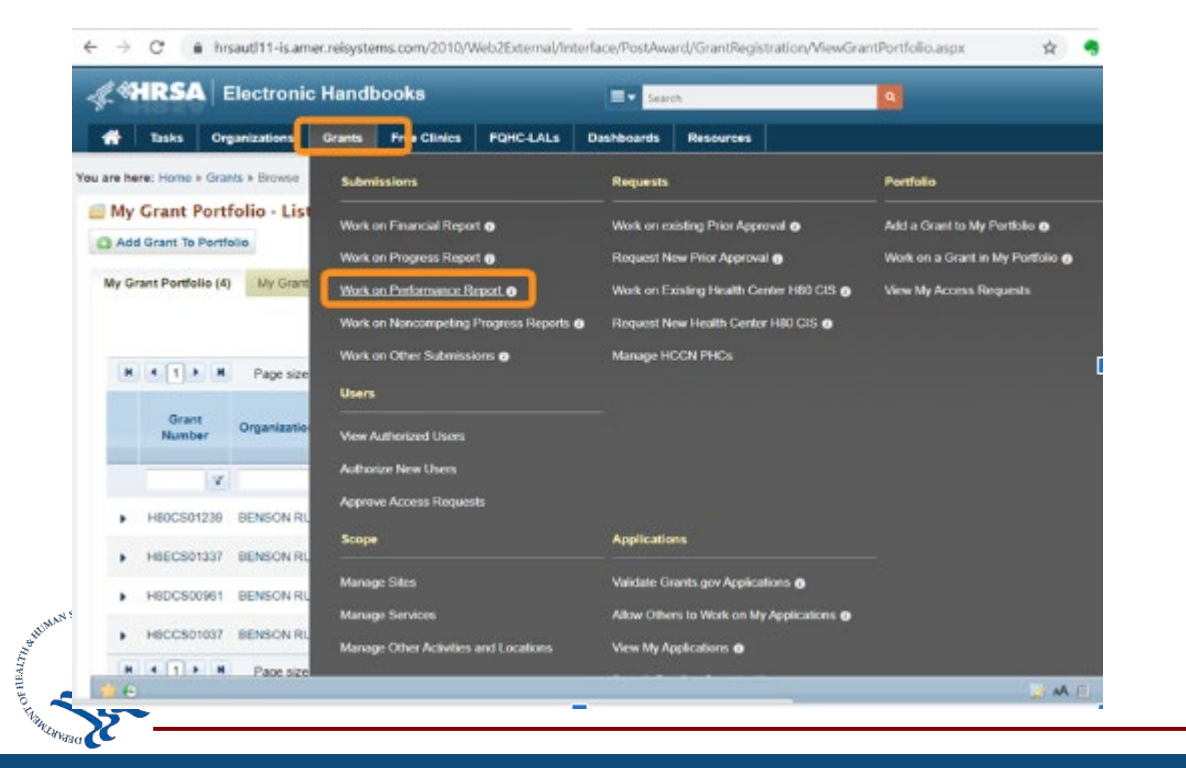

- Information on HRSA website and GeoCare Navigator: Available to the public on HRSA site and GeoCare Navigator site.
- HRSA Health Center Data & Reporting Site

#### Uniform Data System (UDS) data

Program awardees and look-alikes must report on a core set of measures in the UDS each calendar year. The UDS defines each measure. We use this data to assess the Health Center Program. We look at its impact and how it's performing, and how we can improve quality.

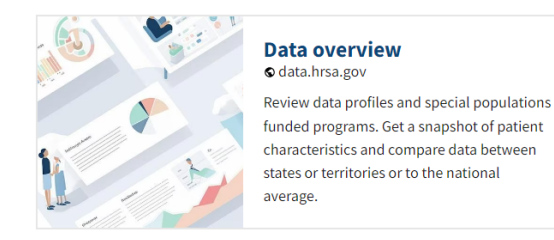

Awardee data

View expanded summaries of UDS tables and five-year national summaries of select UDS data measures aggregated by Health Center Program awardees.

#### Look-alike data ⊙ data.hrsa.gov

Explore expanded summaries of UDS tables and five-year national summaries of select UDS data measures aggregated by Health Center Program look-alikes.

#### Adjusted Quartile Ranking (AQR)

The adjusted quartile ranking assesses health centers' performance in clinical quality measures (CQMs) compared to other health centers with similar patient demographics and organizational characteristics.

#### Community Health Quality Recognition

The Community Health Quality Recognition (CHQR) badges recognize Health Center Program awardees and look-alikes that have made notable quality improvement achievements.

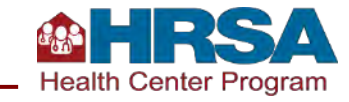

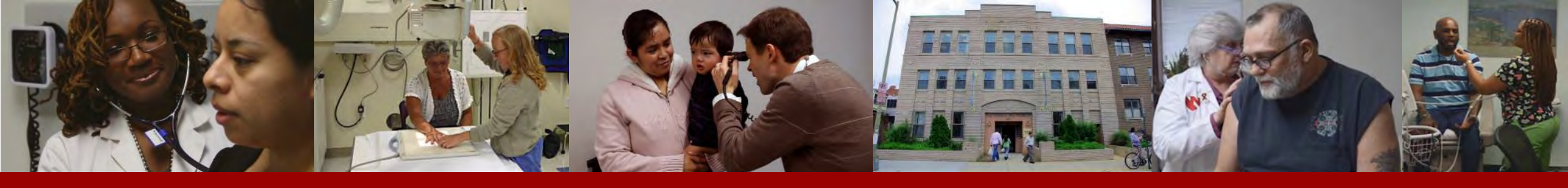

#### **UDS Summary Report**

Provides a calendar-year summary and analysis of health centers' UDS data using measures calculated across tables.

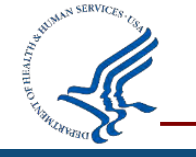

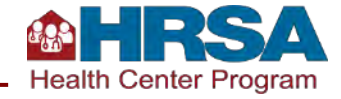

## Value of the UDS Summary Report

Program: Health Center 330

- Can be downloaded as an Excel or PDF file or viewed on the site via HTML. *Excel option is new!*
- Report includes data from each of the 11 UDS tables and 3 forms.
- Used to compare health centers' data with national and state averages.
- Inclusive of both raw values and percentages.
  - Percentages are often more useful than raw numbers when comparing the health center to the state or nation.

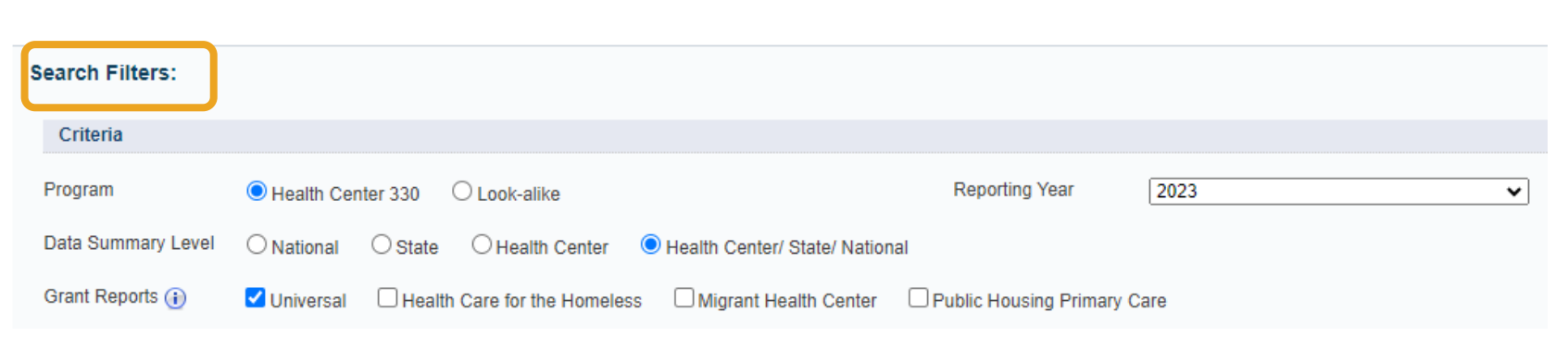

| UDS Summary Report - Health Center/State/National - 2023<br>Health Center - Universal |               |        |         |         |            |            |  |  |  |  |
|---------------------------------------------------------------------------------------|---------------|--------|---------|---------|------------|------------|--|--|--|--|
|                                                                                       | Health Center |        | State   |         | National   |            |  |  |  |  |
| PATIENTS                                                                              |               |        |         |         |            |            |  |  |  |  |
| Total Patients                                                                        |               | 19,133 |         | 818,875 |            | 31,277,341 |  |  |  |  |
| Number/Percent of Patients by Services                                                |               |        |         |         |            |            |  |  |  |  |
| Medical                                                                               | 14,018        | 73.27% | 721,418 | 88.10%  | 26,581,300 | 84.99%     |  |  |  |  |
| Dental                                                                                | 8,136         | 42.52% | 157,328 | 19.21%  | 6,382,939  | 20.41%     |  |  |  |  |
| Mental Health                                                                         | 1,405         | 7.34%  | 63,947  | 7.81%   | 2,790,257  | 8.92%      |  |  |  |  |
| Substance Use Disorder                                                                | 0             | 0.00%  | 13,030  | 1.59%   | 294,241    | 0.94%      |  |  |  |  |
| Other Professional                                                                    | 258           | 1.35%  | 23,568  | 2.88%   | 1,045,191  | 3.34%      |  |  |  |  |
| Vision                                                                                | 1,951         | 10.20% | 96,517  | 11.79%  | 920,558    | 2.94%      |  |  |  |  |
| Enabling Services                                                                     | 234           | 1.22%  | 46,878  | 5.72%   | 2,555,236  | 8.17%      |  |  |  |  |
|                                                                                       |               |        |         |         |            |            |  |  |  |  |

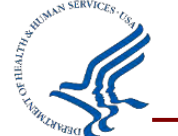

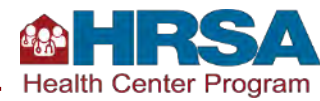

Date of Last Report Refreshed: 05/10/2024

## **UDS Summary Report Snapshot**

- Report shows areas in which the health center is performing compared to the state or nation.
- These benchmarks can be used for dashboards or quality reports.
- Presents data in six categories: patients, visits, staffing, quality of care indicators/health outcomes, costs, revenue and adjustments

|                                                                                                    |   | Health Center | State  | National |
|----------------------------------------------------------------------------------------------------|---|---------------|--------|----------|
| QUALITY OF CARE INDICATORS/ HEALTH OUTCOMES                                                          |   |               |        |          |
| Perinatal Health                                                                                     |   |               |        |          |
| Early Entry into Prenatal Care (first visit in first trimester)                                      |   | 92.24%        | 79.48% | 70.98%   |
| Low Birth Weight                                                                                     |   | 8.89%         | 7.55%  | 8.59%    |
| Preventive Health Screenings and Services                                                            |   |               |        |          |
| Weight Assessment and Counseling for Nutrition and Physical Activity<br>for Children and Adolescents | Π | 31.96%        | 60.87% | 71.50%   |
| Body Mass Index (BMI) Screening and Follow-Up Plan <sup>6</sup>                                      |   | 39.06%        | 52.08% | 67.13%   |
| Tobacco Use: Screening and Cessation Intervention                                                    |   | 90.41%        | 79.04% | 84.90%   |
| Colorectal Cancer Screening                                                                          |   | 40.13%        | 48.82% | 41.10%   |
| Screening for Depression and Follow-Up Plan                                                          |   | 60.99%        | 59.74% | 71.60%   |
| Depression Remission at Twelve Months                                                                |   | 10.19%        | 6.31%  | 13.60%   |
| Cervical Cancer Screening                                                                            |   | 64.97%        | 62.41% | 54.96%   |
| Breast Cancer Screening                                                                              |   | 73.54%        | 62.25% | 52.40%   |
| Childhood Immunization Status                                                                        |   | 44.51%        | 45.19% | 30.23%   |
| Dental Sealants for Children between 6-9 Years                                                       |   | 51.56%        | 56.16% | 58.80%   |

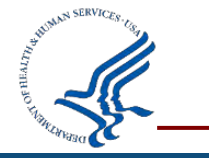

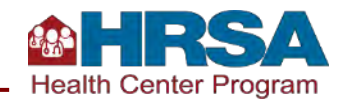

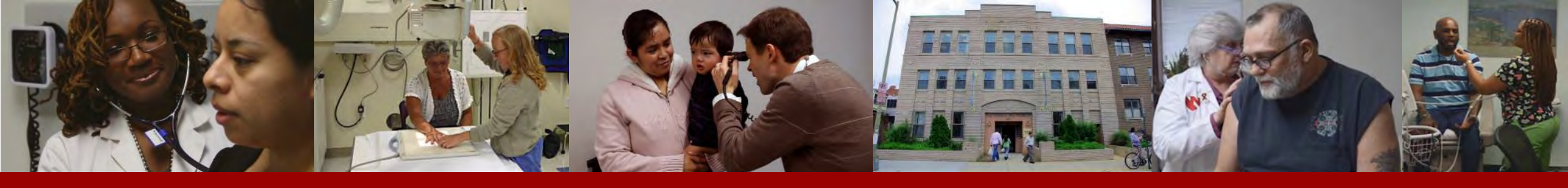

#### **UDS Health Center Trend Report**

# Compares the health center's performance for key measures in three categories over a 3-year period.

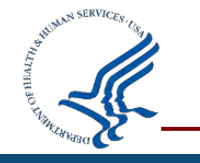

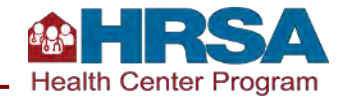

#### **UDS Health Center Trend Report**

- Provides trend data to compare across health centers, the state, and the nation.
- Formula guide is available in the EHBs!
- Typically available from EHBs in August.

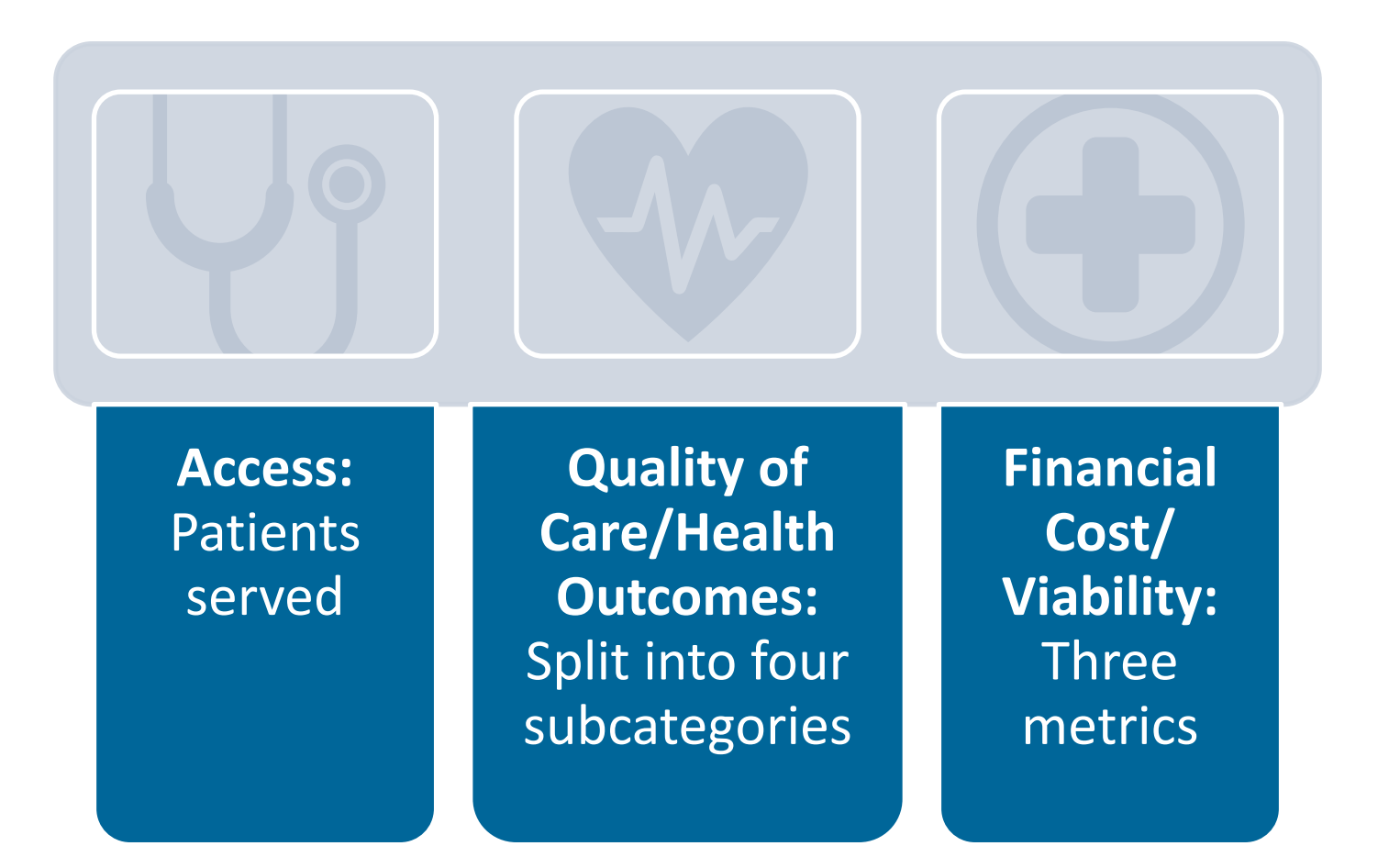

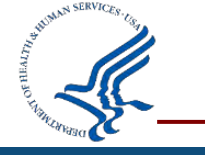

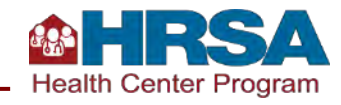

## UDS Health Center Trend Report Snapshot (State Specific)

Indiana

Program: Health Center 330

Date Requested: 06/11/2024 09:41 AM EST Date of Last Report Refreshed: 05/12/2023

|                                                                                                    |           |           | 2022      | 2021    | - 2022 | 2020 - 2022 |        |  |  |  |  |
|----------------------------------------------------------------------------------------------------|-----------|-----------|-----------|---------|--------|-------------|--------|--|--|--|--|
|                                                                                                    | 2020      | 2021      | 2022      | Change  | %      | Change      | %      |  |  |  |  |
|                                                                                                    | Access    |           |           |         |        |             |        |  |  |  |  |
| Total Number of Patients Served                                                                    | 516,775   | 561,200   | 590,478   | 29,278  | 5.22%  | 73,703      | 14.26% |  |  |  |  |
| Medical Patients Served                                                                            | 463,026   | 493,825   | 520,352   | 26,527  | 5.37%  | 57,326      | 12.38% |  |  |  |  |
| Dental Patients Served                                                                             | 58,861    | 73,549    | 71,783    | -1,766  | -2.40% | 12,922      | 21.95% |  |  |  |  |
| Total Visits                                                                                       | 1,848,377 | 2,089,253 | 2,289,821 | 200,568 | 9.60%  | 441,444     | 23.88% |  |  |  |  |
| Agricultural Worker or Dependent Patients Served                                                   | 2,253     | 2,242     | 2,439     | 197     | 8.79%  | 186         | 8.26%  |  |  |  |  |
| Homeless Patients Served                                                                           | 12,460    | 11,665    | 13,229    | 1,564   | 13.41% | 769         | 6.17%  |  |  |  |  |
| Patients Served at Health Center Site(s) Located In<br>or Immediately Accessible to Public Housing | 43,959    | 43,667    | 53,149    | 9,482   | 21.71% | 9,190       | 20.91% |  |  |  |  |
|                                                                                                    |           |           |           |         |        |             |        |  |  |  |  |

UDS Health Center Trend Report - 2022 27 Health Centers - Universal

• A UDS Health Center Trend Report can be generated for a health center, a state, or for the nation. (You must run separate reports for each.)

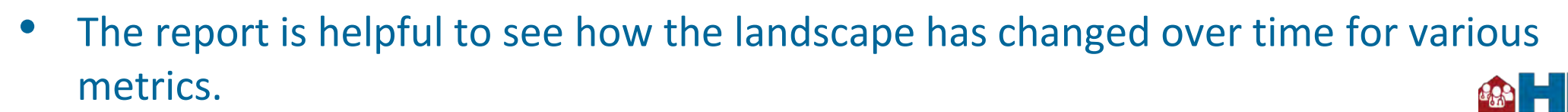

Health Center Program

# UDS Health Center Trend Report Snapshot Financial Cost/Viability Section: State and Nation

#### Indiana

|                                           | 2020     | 2024 2022 |            | 2021    | - 2022 | 2020 - 2022 |        |  |  |
|-------------------------------------------|----------|-----------|------------|---------|--------|-------------|--------|--|--|
|                                           | 2020     | 2021      | 2022       | Change  | %      | Change      | %      |  |  |
| Financial Cost/Viability                  |          |           |            |         |        |             |        |  |  |
| Total Cost per Total Patient <sup>2</sup> | \$916.41 | \$943.31  | \$1,008.74 | \$65.44 | 6.94%  | \$92.33     | 10.08% |  |  |
| Medical Cost per Medical Visit            | \$222.72 | \$224.63  | \$223.63   | -\$0.99 | -0.44% | \$0.91      | 0.41%  |  |  |
| 330 Grant Funds per Patient               | \$147.76 | \$135.75  | \$133.67   | -\$2.08 | -1.53% | -\$14.10    | -9.54% |  |  |

#### Nation

|                                           | 2020       | 2024       | 2022       | 2021     | - 2022 | 2020 - 2022 |        |  |  |  |
|-------------------------------------------|------------|------------|------------|----------|--------|-------------|--------|--|--|--|
|                                           | 2020       | 2021       | 2022       | Change   | %      | Change      | %      |  |  |  |
| Financial Cost/Viability                  |            |            |            |          |        |             |        |  |  |  |
| Total Cost per Total Patient <sup>2</sup> | \$1,156.82 | \$1,218.59 | \$1,339.02 | \$120.43 | 9.88%  | \$182.21    | 15.75% |  |  |  |
| Medical Cost per Medical Visit            | \$227.25   | \$237.40   | \$253.41   | \$16.01  | 6.74%  | \$26.16     | 11.51% |  |  |  |
| 330 Grant Funds per Patient               | \$165.59   | \$171.61   | \$165.22   | -\$6.38  | -3.72% | -\$0.37     | -0.22% |  |  |  |

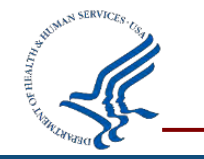

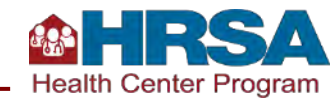

## Value of the UDS Health Center Trend Report

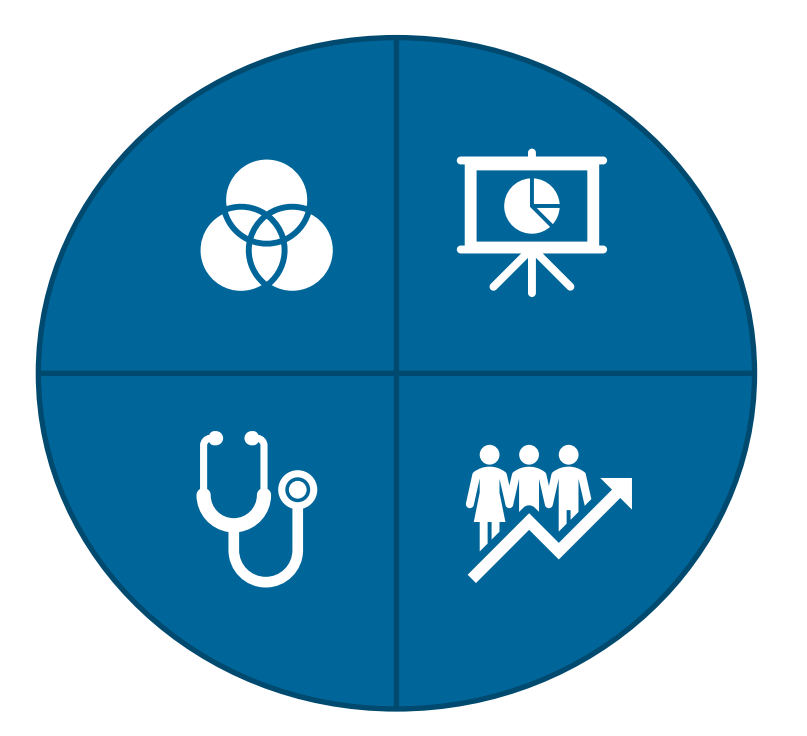

- Used by health centers, HRSA, and stakeholders to monitor program performance and identify opportunities for quality improvement.
- Used by health centers in grant applications.
- Provides standard metrics in trend format to support monitoring performance over time and comparison across health center, state, and nation over a 3-year period.

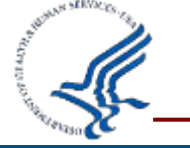

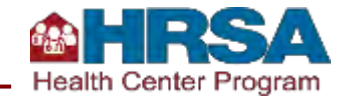

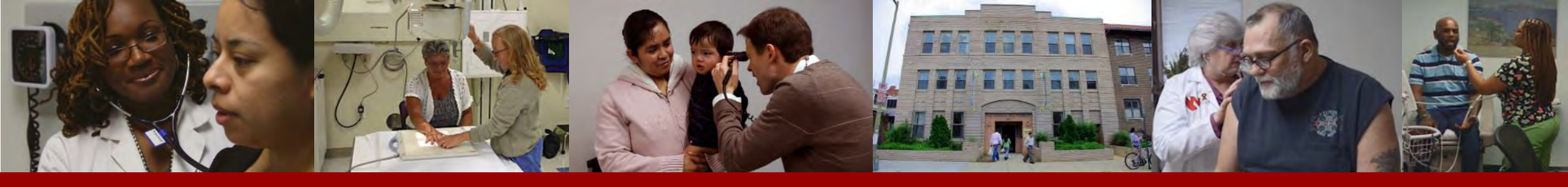

# UDS Health Center Performance Comparison Report

Provides a calendar-year summary and analysis of health centers' UDS data and performance.

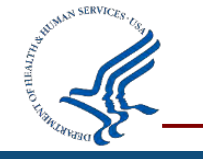

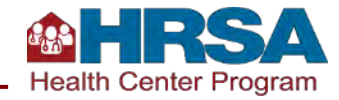

#### **UDS Health Center Performance Comparison Report**

# Provides two sets of data:

- Quality of care indicators/health outcomes
- Cost of care indicators (cost per visit and cost per patient)

# Presents several levels of comparisons:

- Healthy People 2030 goals (where available)
- Averages for various comparison groups
- Percentiles for financial data
- Adjusted quartile ranking per clinical measure
- Service categories include medical, dental, mental health, substance use, vision, and enabling

# The performance measures:

- Are used to compare against national benchmarks and performance of health center peers
- Show health centers' HRSAgenerated adjusted quartile rankings for clinical measures
- Include national percentile references for cost data

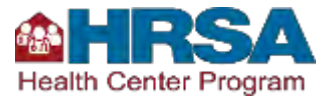

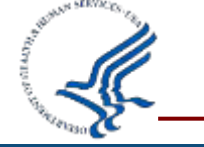

#### **UDS Health Center Performance Comparison Report:** Quality of Care Indicators/Health Outcomes

| Individual health |
|-------------------|
| center data       |

Healthy People benchmarks

Average for comparison group

#### Adjusted quartiles

|                                                                                                    |                 |                    |                    | Averages                                     |          |          |                   |         |                    |                                                         |                                             |               |
|----------------------------------------------------------------------------------------------------|-----------------|--------------------|--------------------|----------------------------------------------|----------|----------|-------------------|---------|--------------------|---------------------------------------------------------|---------------------------------------------|---------------|
|                                                                                                    | Healthy H       |                    | Healthy Healthy    | Healthy Healthy<br>Records 2020 Records 2030 | CT       | National | Urban             | Size    | Sites <sup>1</sup> | Special population<br>Agricultural Workers <sup>2</sup> | Special population<br>Homeless <sup>3</sup> | Health Center |
|                                                                                                    | Tieditii Center | Goals <sup>4</sup> | Goals <sup>6</sup> | CI                                           | National | orbail   | 10,000-<br>19,999 | 16-20   | Below 25%          | Below 25%                                               | Adjusted Quartile                           |               |
|                                                                                                    |                 |                    |                    | n = 16                                       | n = 1370 | n = 804  | n = 411           | n = 103 | n = 1337           | n = 1293                                                |                                             |               |
| QUALITY OF CARE INDICATORS/HEALTH OUTCOME                                                             | 5*              |                    |                    |                                              |          |          |                   |         |                    |                                                         |                                             |               |
| Early Entry into Prenatal Care                                                                        |                 |                    |                    |                                              |          |          |                   |         |                    |                                                         |                                             |               |
| Early Entry into Prenatal Care (Entered prenatal care during first trimester)                         | 72.66%          | 84.80%             | 80.50%             | 71.33%                                       | 71.99%   | 70.77%   | 68.92%            | 72.04%  | 71.76%             | 72.01%                                                  | 2                                           |               |
| Low Birth Weight (babies born whose birth weight < 2500 grams)                                        | 2.56%           | 7.80%              | -                  | 9.72%                                        | 8.43%    | 8.43%    | 9.22%             | 8.60%   | 8.52%              | 8.42%                                                   | 1                                           |               |
| Screening and Preventive Care                                                                         |                 |                    |                    |                                              |          |          |                   |         |                    |                                                         |                                             |               |
| Childhood Immunization Status*                                                                        | 37.25%          | -                  | -                  | 57.71%                                       | 33.23%   | 34.05%   | 33.42%            | 34.16%  | 32.99%             | 33.18%                                                  | 2                                           |               |
| Cervical Cancer Screening*                                                                            | 46.59%          | 93.00%             | 84.30%             | 53.41%                                       | 53.99%   | 56.44%   | 52.33%            | 56.27%  | 53.94%             | 54.12%                                                  | 3                                           |               |
| Breast Cancer Screening                                                                               | 27.70%          | -                  | 80.50%             | 55.79%                                       | 50.28%   | 50.49%   | 49.93%            | 51.83%  | 50.19%             | 50.33%                                                  | 4                                           |               |
| Weight Assessment and Counseling for Nutrition and<br>Physical Activity for Children and Adolescents* | 72.90%          | -                  | -                  | 76.39%                                       | 69.81%   | 71.73%   | 69.48%            | 71.63%  | 69.84%             | 69.85%                                                  | 3                                           |               |
| Body Mass Index (BMI) Screening and Follow-Up Plan*                                                   | 23.76%          | -                  | -                  | 62.40%                                       | 61.04%   | 59.64%   | 61.09%            | 63.85%  | 60.87%             | 61.15%                                                  | 4                                           |               |
| Tobacco Use: Screening and Cessation Intervention*                                                    | 77.21%          | -                  | -                  | 86.53%                                       | 84.60%   | 84.66%   | 83.36%            | 85.78%  | 84.45%             | 84.74%                                                  | 3                                           |               |
| Colorectal Cancer Screening*                                                                          | 18.89%          | 70.50%             | 74.40%             | 47.93%                                       | 42.82%   | 42.21%   | 42.96%            | 44.47%  | 42.86%             | 42.98%                                                  | 4                                           |               |
| HIV Screening                                                                                         | 54.04%          | -                  | -                  | 62.62%                                       | 43.82%   | 51.32%   | 41.34%            | 43.27%  | 43.97%             | 43.48%                                                  | 2                                           |               |
| Screening for Depression and Follow-Up Plan*                                                          | 61.80%          | -                  | 13.50%             | 66.09%                                       | 70.02%   | 70.54%   | 68.13%            | 75.52%  | 69.94%             | 70.13%                                                  | 3                                           |               |
| Dental Sealants for Children between 6 - 9 Years*                                                     | 45.63%          | 28.10%             | 42.50%             | 57.83%                                       | 58.39%   | 58.82%   | 60.98%            | 62.23%  | 58.25%             | 58.36%                                                  | 3                                           |               |
|                                                                                                    |                 |                    |                    |                                              |          |          |                   |         |                    |                                                         |                                             |               |

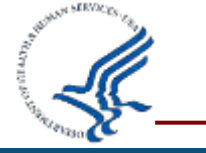

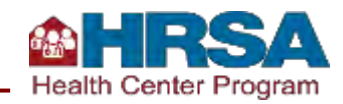

Chat in: What have you done with the information in the HCPC report?

- Health Center Data
- Healthy People Benchmarks
- Comparison Data
- Adjusted Quartile Rankings

How might these four categories of data support your work?
How would you/could you use them in your work?

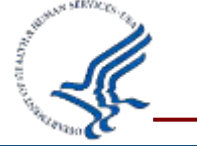

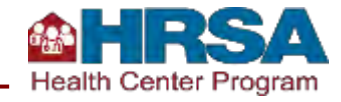

#### **UDS Health Center Performance Comparison Report**

#### **Adjusted Quartile Rankings**

- Ranking a health center's clinical quality measures compared to other health centers
- Quartile rankings: 1 (highest 25%) to 4 (lowest 25%)
- Health center characteristics included in calculation:
  - Percent of uninsured patients
  - Percent of patients who are racial/ethnic minority
  - Percent of patients experiencing homelessness
  - Percent of agricultural workers
  - Electronic health record (EHR) status

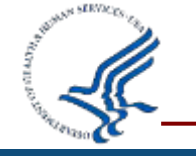

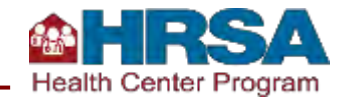

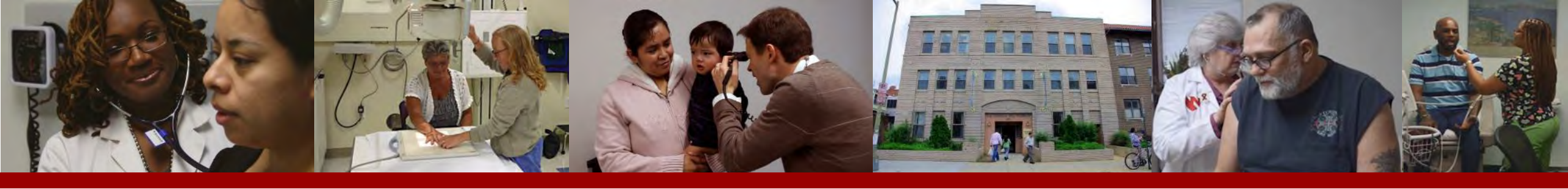

#### **UDS Rollup Report**

Compiles and aggregates annual data reported by health centers at national, state, and grant (Health Care for the Homeless [HCH], Migrant Health Center [MHC], Public Housing Primary Care [PHPC]) levels.

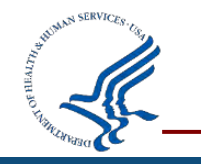

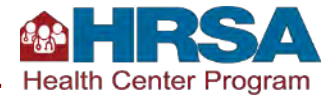

#### **UDS Rollup Report**

#### What is it?

- Structured similarly to the UDS tables.
- All data elements reported in each of the UDS tables and forms are used.
- Calculates averages on some tables.
- Typically available in EHBs and on the HRSA UDS training and technical assistance site in August. What is the value?
- Comparable with health center's own data to place data in context with state or national averages.
- Helpful for calculating additional variables that may not be provided in standard available reports.
- Provides insights into services and rates at state or national level.
- Evaluated by stakeholders as a 1-year snapshot of the Health Center Program performance.
- Highly customizable: Run for 330, LAL, Bureau of Health Workforce (BHW) at the national level, inclusive of all reports or grant-specific reports.

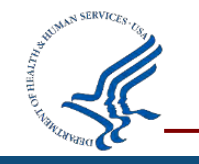

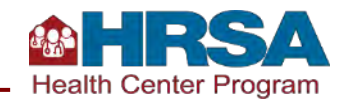

#### **UDS Rollup Report Snapshot**

Table 4 - Selected Patient Characteristics - 2023

National - Universal - 1363 Health Centers

Number of Patients Line Income as Percent of Poverty Guideline % of Total % of Known (a) Income as Percentage of Poverty Guideline 1. 100% and Below 14,407,697 46.06% 67.26% 101-150% 3,166,154 10.12% 14.78% 2. 151-200% 3 1.681.082 5.37% 7.85% Over 200% 2,165,117 6.92% 10.11% 4 5. 9,857,291 31.52% Unknown 34 277 344 TOTAL (Sum of Lines 1-5) 100 0.0% 6. 0-17 years old 18 and older Primary Third-Party Medical Insurance % Total (a) (b) 7. None/Uninsured 1.016.341 4.585.053 5,601,394 17.91% Medicaid (Title XIX) 6,660,626 8.849.994 15,510,620 49.59% 8a. 8b. CHIP Medicaid 132,137 21.909 154.046 0.49% 8. Total Medicaid (Line 8a + 8b) 6,792,763 8,871,903 15,664,666 50.08% 9a. Dually Eligible (Medicare and Medicaid) 3,359 1.347.939 1.351.298 4.32% Medicare (Inclusive of dually eligible and other Title XVIII 9. 11.020 3,422,988 3.434.008 10.98% beneficiaries) 10a. Other Public Insurance (Non-CHIP) 23.348 53,809 77.157 0.25% Other Public Insurance CHIP 27,477 112,561 10b. 85.084 0.36% 10. Total Public Insurance (Line 10a + 10b) 108,432 81,286 189,718 0.61% 11. Private Insurance 1,182,294 5,205,261 6.387.555 20.42% 12. TOTAL (Sum of Lines 7 + 8 + 9 + 10 + 11) 9,110,850 22,166,491 31,277,341 100.00%

Table 4

Rollups are in UDS table format with additional information added to the table.

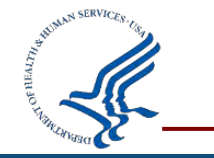

## **UDS Rollup Report: Additional Calculations**

- Rule of thumb:
  - Diagnoses may have more visits per patient than other types of services.
  - Not typically above 2.0 visits per patient for services (Line 21 onward)

3

4

 Compare this to your center's rates to understand how your services compare to peer health centers.

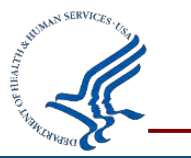

| e Di        | agnostic Cate                                                                                                    | egory                                                                     |                                                          | Applicable ICD-10-CM Co<br>Object Identifier                                                 | de or Value Set<br>· (OID)                                                   | Number of<br>Visits by<br>Diagnosis<br>Regardless of<br>Primacy<br>(a) | Number of<br>Patients with<br>Diagnosis<br>(b) | Visits per<br>Patient |                    |  |
|-------------|----------------------------------------------------------------------------------------------------|---------------------------------------------------------------------------|----------------------------------------------------------|----------------------------------------------------------------------------------------------|------------------------------------------------------------------------------|------------------------------------------------------------------------|------------------------------------------------|-----------------------|--------------------|--|
| ected       | Infectious a                                                                                                    | nd Par                                                                    | asitic Diseases                                          |                                                                                              |                                                                              |                                                                        |                                                |                       |                    |  |
| Sy          | mptomatic/As                                                                                                    | sympto                                                                    | matic human immunodeficiency virus (HIV)                 | B20, B97.35, O98.7-, Z21<br>OID:<br>2.16.840.1.113883.3.464.10                               | 03.120.12.1003                                                               | 710,999                                                                | 207,970                                        | 3.42                  |                    |  |
| Tu          | Tuberculosis                                                                                                    |                                                                           |                                                          | A15- through A19-, O98.0-, 2<br>OID: 2.16.840.1.113762.1.4.<br>is not in value set)          | 286.15, Z22.7<br>1151.56 (O98.0-                                             | 86,246                                                                 | 46,423                                         | 1.86                  |                    |  |
| Se          | xually transm<br>seases)                                                                                                    | ually transmitted infections (gonococcal infections and venereal<br>ases) |                                                          | A50- through A64-, Z22.4<br>OID:<br>2.16.840.1.113883.3.464.10                               | A50- through A64-, Z22.4<br>OID:<br>2.16.840.1.113883.3.464.1003.112.11.1003 |                                                                        | 308,619                                        | 1.52                  | Visits per Patient |  |
|             |                                                                                                    |                                                                           |                                                          | B16.0 through B16.2, B16.9,                                                                  |                                                                              |                                                                        |                                                | 1.18                  |                    |  |
| Hepatitis B |                                                                                                    |                                                                           |                                                          | B18.1, B19.1-, O98.4-<br>OID:<br>2.16.840.1.113883.3.464.10<br>(B19.1- and O98.4- are not ii | 104,436                                                                      | 48,166                                                                 | 2.17                                           | 1.20                  |                    |  |
|             |                                                                                                    |                                                                           |                                                          | B17.1-, B18.2, B19.2-                                                                        | 261,879                                                                      |                                                                        |                                                | 1.25                  |                    |  |
| He          | patitis C                                                                                                    |                                                                           |                                                          | OID: 2.16.840.1.113762.1.4.1222.30                                                           |                                                                              | 124,277                                                                | 2.11                                           | 1.14                  |                    |  |
|             | 31.       Fluoride treatment-adult or child         32.       Restorative services         33.       Oral surgery<br>(extractions and other surgical procedures) |                                                                           |                                                          | CDT: D1206,<br>CPT-4: 99188                                                                  | D1208,<br>8                                                                  | 3,181,630                                                              | 2,516,584                                      | 1.26                  |                    |  |
|             |                                                                                                    |                                                                           |                                                          | CDT: D21xx t                                                                                 | hrough D29xx                                                                 | 3,337,424                                                              | 1,818,795                                      | 1.83                  |                    |  |
|             |                                                                                                    |                                                                           | CDT: D                                                   |                                                                                              |                                                                              | 1,122,348                                                              | 863,541                                        | 1.30                  |                    |  |
|             |                                                                                                    | 34.                                                                       | Rehabilitation services<br>(Endo, Perio, Prostho, Ortho) |                                                                                              | CDT: D3xxx, I<br>D6xxx, D8xxx                                                |                                                                        | 1,913,520                                      | 963,769               | 1.99               |  |

Excerpt of Table 6A.

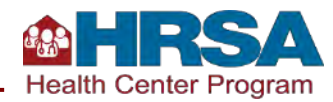

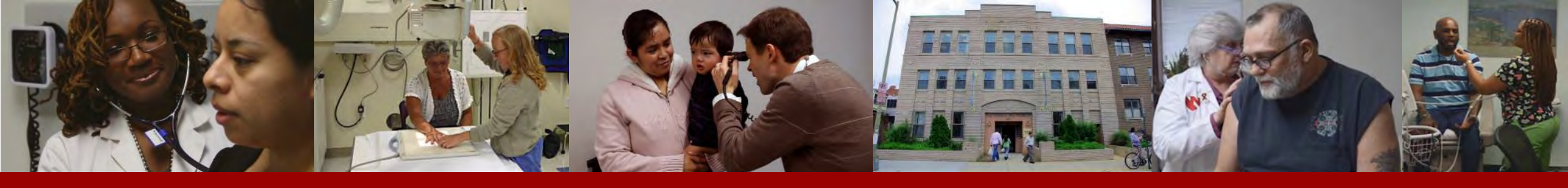

#### **HRSA Website Reports**

#### Health Center Program awardee and LAL data available publicly.

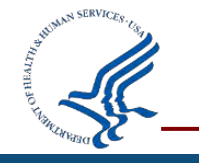

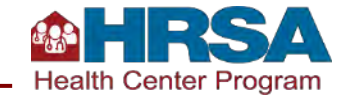

### **Health Center Program Profiles**

- HRSA, health centers, and researchers use profile data to help them understand changes across years for selected UDS data.
- Profiles each health center's performance:
  - Service area maps
  - <u>Community Health Center Quality</u> <u>Recognition (CHQR) Badges</u>
  - Program requirements
- Shows 5 years of data for selected categories:
  - Age and race/ethnicity
  - Patient characteristics
  - Services
  - Clinical data

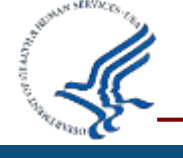

Cost data

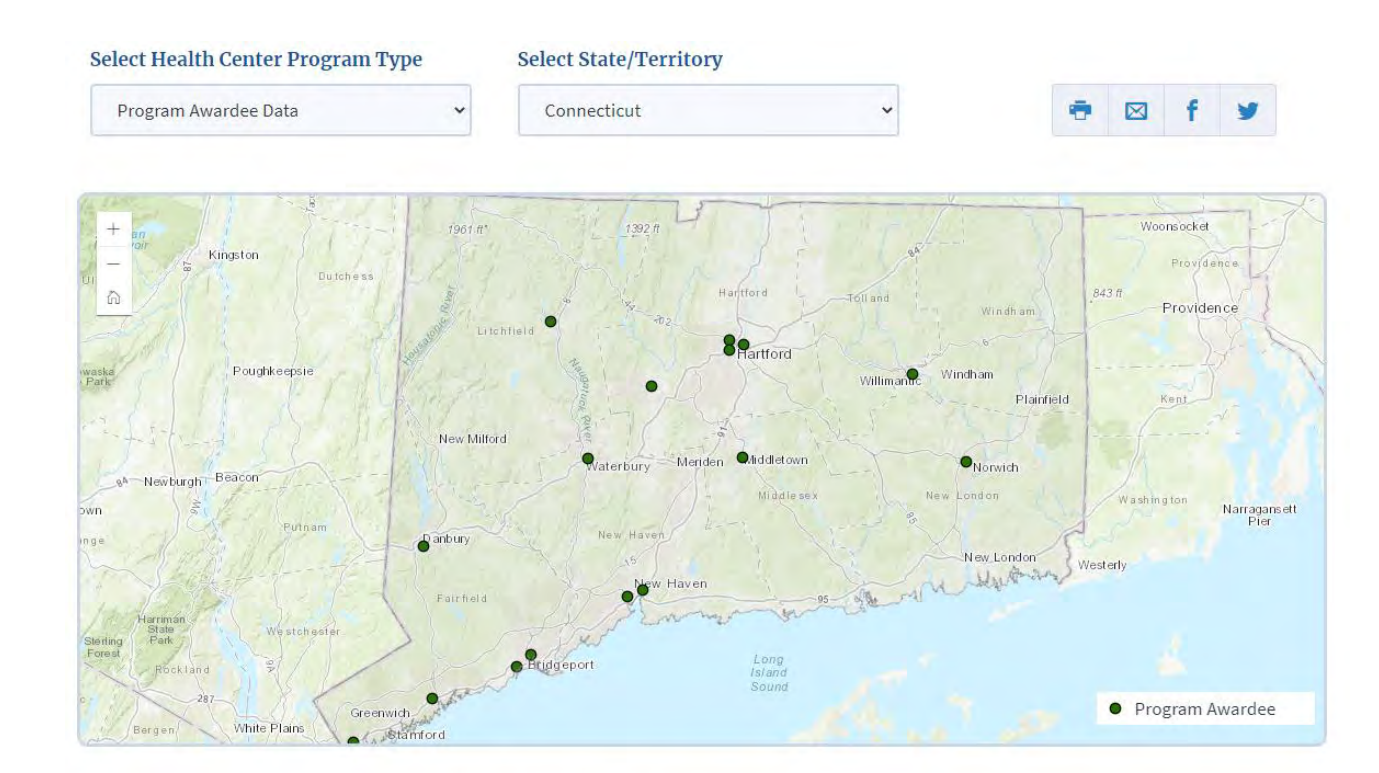

Connecticut Program Awardee Data

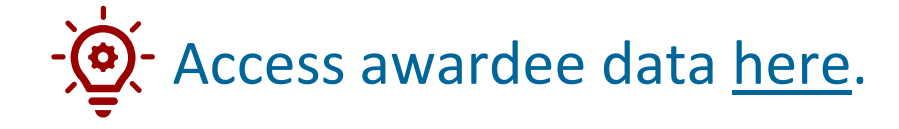

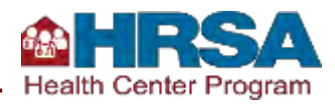

#### **Health Center Program UDS Data** (State Specific)

- Clinical Data section includes, for example:
  - Patients with medical conditions
  - Quality of care measures, broken into three areas: perinatal health, preventive health screening and services, and chronic disease management
- Profiles also offer the ability to drill down on social risk screening from the health information technology form.

#### Expanded Summaries for 2022 UDS Data Tables

- View Full 2022 State Report
- Table 3A: Patients by Age and by Sex Assigned at Birth
- Table 3B: Demographic Characteristics
- Table 4: Selected Patient Characteristics
- Table 5: Staffing and Utilization
- Table 5: Selected Service Detail Addendum
- Table 6A: Selected Diagnoses and Services Rendered
- Table 6B: Quality of Care Measures

Patients

Number of Hypertension Patients-

Number of Diabetes Patients -

% Diabetes Patients -

#### UDS Data Five-Year Summary

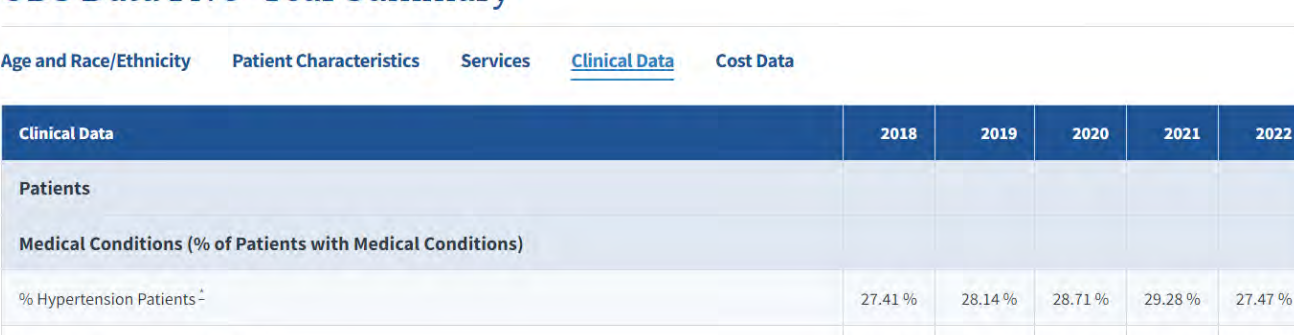

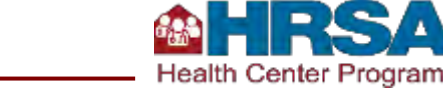

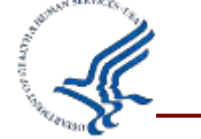

Table ODE: Other Data Elements

59,975

15.19 %

32,298

62,268

15.00 %

32,219

63,279

15.34 %

32,828

68,439

15.29%

34,648

65,024

15.57 %

35,586

Table 9D: Patient Related Revenue

Table 7: Health Outcomes and Disparities

Table WEC: Workforce

Capabilities

Table 8A: Financial Costs

Table 9E: Other Revenues

What do you most frequently use on the public profile pages?

- Every table
- By state or health center

What can you do with these data?

- Service area data
- Benchmark sources
- County health rankings

Comparison groups and goals

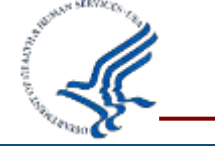

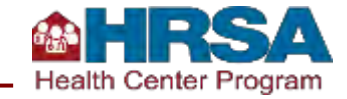

#### Service Area Data: <u>GeoCare Navigator</u>

- Informs users about the current geographic service areas of awardees and LALs through maps with:
  - Estimated service area of health centers based on ZIP code
  - Ratio of patients served by health centers to the total population of focus
  - Changes in the number of patients served over time
- What is the value?
  - Can be used to:
    - ✓ Examine community health
    - Respond to grant and new access point applications
    - ✓ Explore service areas
    - ✓ Analyze population indicators

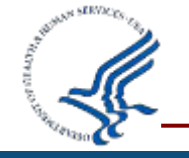

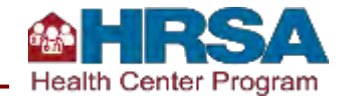

## **Benchmarks Are Useful for Several Purposes!**

#### **Compare performance**

- See how a health center is performing compared to other similar health centers and national goals (e.g., Healthy People, Medicaid Child and Adult Health Care Quality Measure Core Sets).
- Identify opportunities for quality improvement activities and interventions.
- Establish goals and targets for program improvements (e.g., using goals and baselines from available state or local performance data).

#### **Benchmark sources**

- Internal comparisons within the Health Center Program, including trends and prevalence.
- National survey and evaluation data with disease prevalence, goals, and quality of care standards (e.g., Million Hearts, National Quality Forum).
- Private sources (e.g., Medical Group Management Association, American Dental Association).

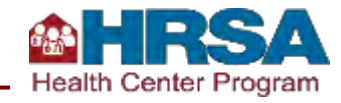

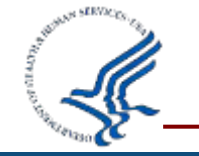

## **Selecting Comparison Groups and Setting Goals**

- When setting goals, it can be tempting to say, "We'll improve by 10%" or to aim for 10% above the state average.
- However, it is important to select an appropriate comparison group by identifying peer health centers that:
  - Are similar to your health center models of care (similar mix of services or rural/urban, smaller/larger, special populations).
  - Have characteristics that align with your health center's goals, such as performance in clinical areas.

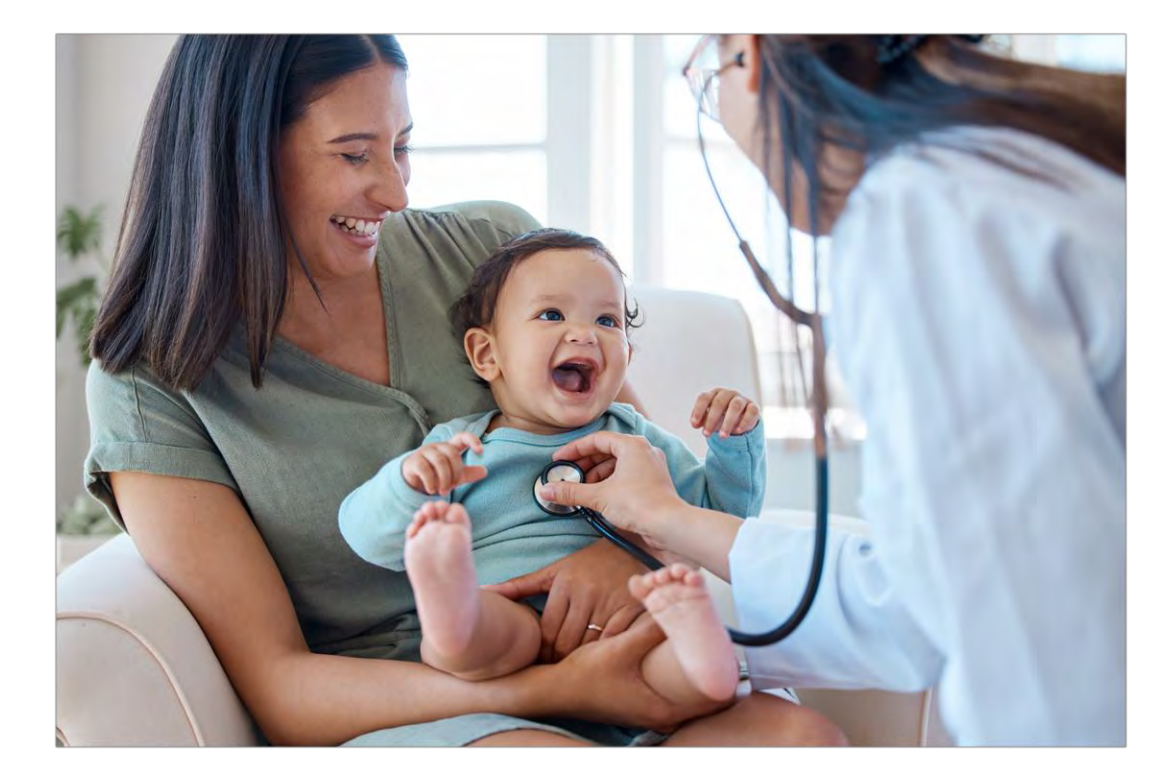

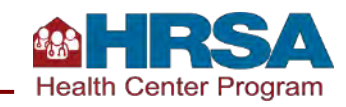

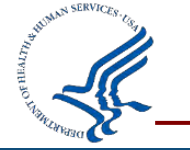

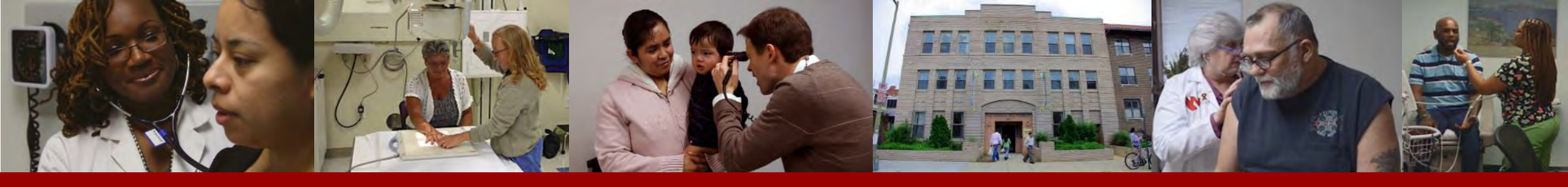

### Accessing UDS Data, Reports, Maps, View, and Resources

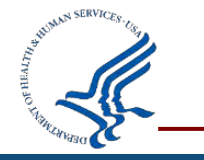

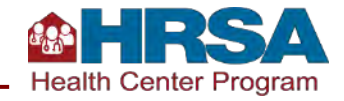

#### **Available Assistance**

| Description                                                                                                    | Contact                          | Email or Web Form                                                                                                    | Phone                          |
|----------------------------------------------------------------------------------------------------|----------------------------------|----------------------------------------------------------------------------------------------------|--------------------------------|
| UDS reporting questions                                                                                                    | UDS Support Center               | udshelp330@bphcdata.net<br>or<br><u>BPHC Contact Form</u><br>Select: Uniform Data System (UDS) > UDS Reporting > [the most<br>applicable subcategory] | 866-837-4357<br>(866-UDS-HELP) |
| EHBs account and user access questions                                                                                                    | Health Center Program<br>Support | BPHC Contact Form<br>Select: Technical Support > EHBs Tasks/Technical Issues > EHBs<br>Privileges                                                     | 877-464-4772                   |
| EHBs technical issues with UDS Reports                                                                                                    | Health Center Program<br>Support | BPHC Contact Form<br>Select: Technical Support > EHBs Tasks/Technical Issues > Other<br>EHBs Submission Types                                         | 877-464-4772                   |
| UDS+ Fast Healthcare Interoperability<br>Resources Implementation Guide<br>(UDS+ FHIR IG) and application<br>programming interface (API)<br>(UDS Modernization) technical support | Health Center Program<br>Support | BPHC Contact Form<br>Select: Uniform Data System (UDS) > UDS Modernization > Patient-<br>level Submission (UDS+)                                      | 877-464-4772                   |

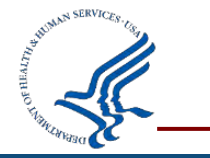

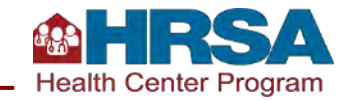

#### More Q&A

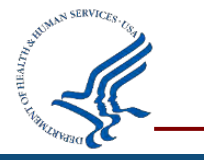

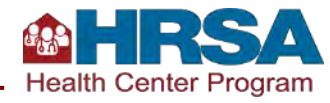

## **Thank You!**

#### Bureau of Primary Health Care (BPHC)

Health Resources and Services Administration (HRSA)

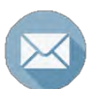

udshelp330@bphcdata.net or Health Center Program Support

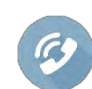

1-866-837-4357

bphc.hrsa.gov

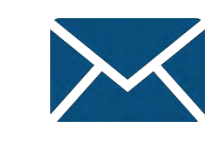

Sign up for the Primary Health Care Digest

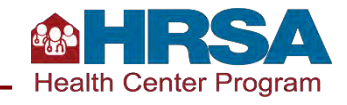

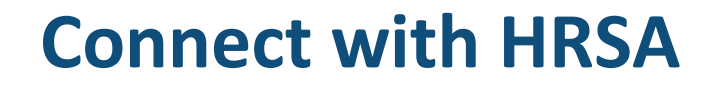

#### Learn more about our agency at: <u>www.HRSA.gov</u>

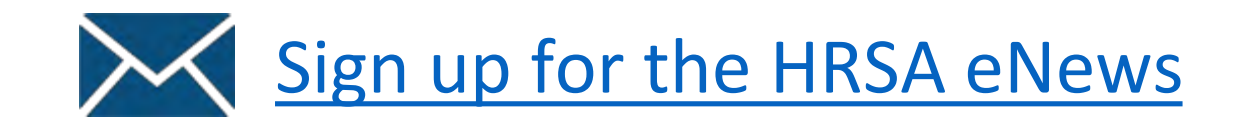

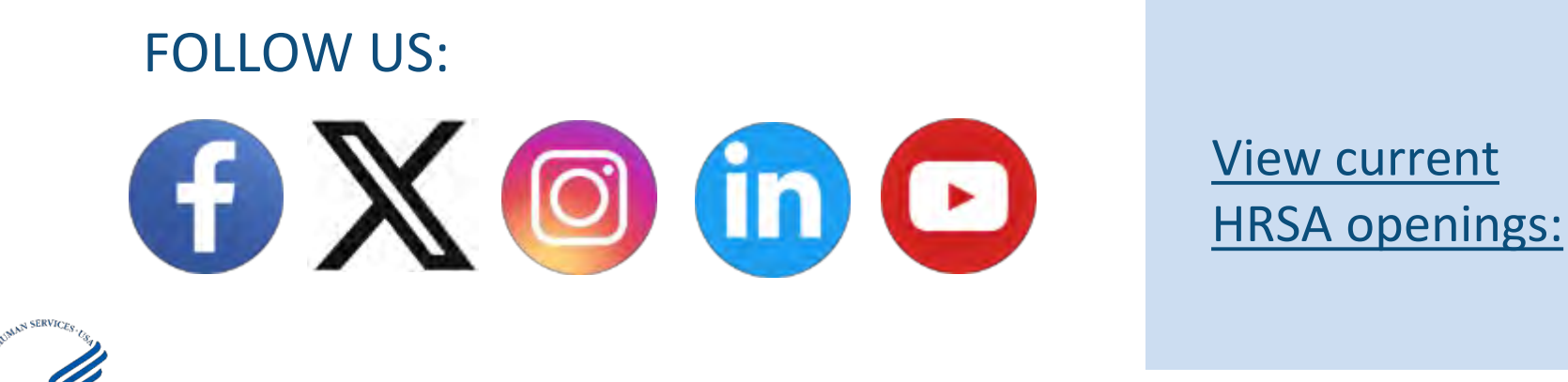

HRSA Health Center Program